# ベンフォード分析

# 対象フィールドの桁の値ごとに数をカウントし実数と予測数を計算します。

#### ◇機能

《ベンフォード分析》はフィールドに表示される最初の桁、または、指定の桁の組み合わせの数をカウントし、実数とベンフォードの法則によって計算された予測数を比較します。

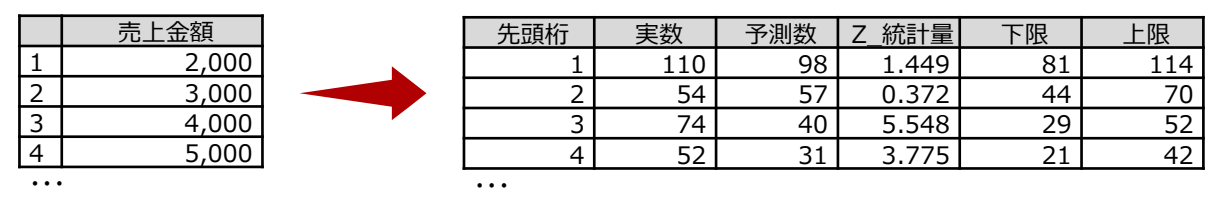

ベンフォードの法則によって計算された予測数を計算します。

#### ⇒×=1

《分析》-《ベンフォード分析》

#### ◇設定内容

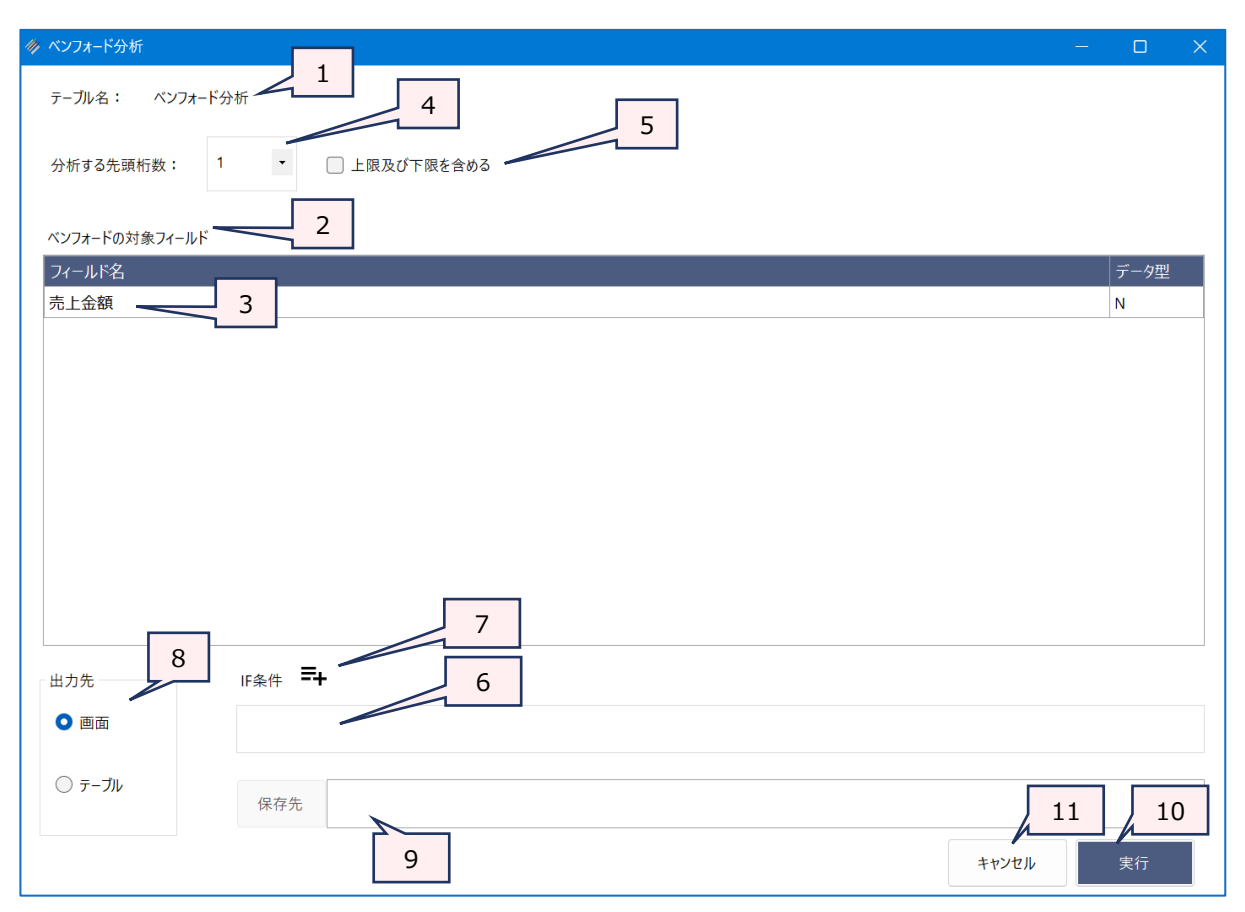

- 1. テーブル名 : 操作の対象となっているテーブルが表示されます。
- 2. ベンフォードの対象フィールド(必須)
  - : ベンフォード分析の対象フィールドを選択します。
    - 数値型フィールドのみ表示されます。
    - 指定できるフィールドは1つになります。
- 3. 《フィールド選択》ボタン
  - :「フィールドの選択」画面を開き、フィールドの選択・並び順の変更を行うことができます。
- 4. 分析する先頭桁数(必須)
  - :分析する桁数のパターンを指定します。
- 5. 上限および下限を含める(任意)
  - : 選択した場合、ベンフォード分析で許容できる数値の上限と下限を出力します。
- 6. IF条件(任意) :抽出条件を設定する場合は、「IF条件」に条件式を入力します。
- 7. 《式ビルダー》アイコン
  - :「IF条件」の条件式を入力するために、式ビルダーを開いて使用できます。
- 8. 出力先(必須) : 実行結果の出力先を選択します。デフォルトは、「画面」が選択されています。
  - ▶ 画面:実行結果を画面に表示します。
  - ▶ テーブル:実行結果を新規テーブルに出力します。
- 9. 保存先(出力先が「テーブル」の場合は必須)
  - :実行結果の出力先となる新規テーブル名を入力します。
    - テーブル名の長さは、64文字までです。
    - ●「出力先」で「画面」を選択した場合は、入力できません。
    - ファイルの保存先は、プロジェクトが保存されているフォルダの「04\_table」フォルダです。
    - 《保存先》ボタンで、保存するフォルダを変更できます。ただし、使用可能なフォルダは、 プロジェクトが保存されているフォルダの「04\_table」フォルダおよびそのサブフォルダのみ です。
- 10. 《実行》ボタン : 実行します。
- 11. 《キャンセル》ボタン : 実行せず画面を閉じます。

### ◇実行結果の表示

● 画面出力の場合

| LL <>> | フォード分析 | ×        |             |              |           |              | ۰ ) x                   | ]             |
|--------|--------|----------|-------------|--------------|-----------|--------------|-------------------------|---------------|
|        | 日時     | 2024/11/ | 11 18:25:16 |              |           |              |                         |               |
| 1      |        | ベンフォー    | ド分析         |              |           |              | ベンフォード分析の結果が表示されます      |               |
|        |        | BENFORD  | ON FIELD 诱  | 5上金額) LEADIN | NG 1 BOUN | DS TO SCREEN |                         |               |
| a      | 出力件数   | 9件       |             |              |           |              |                         |               |
|        | 先頭桁    | 実数       | 予測数         | Z_統計量        | 下限        | 上限           |                         |               |
| 1      | 1      | 110      | 98          | 1.449        | 81        | 114          | 「上限及び下限を含める」を選択した場合、「下限 | 11 ト限1が表示されます |
| 2      | 2      | 54       | 57          | 0.372        | 44        | 70           |                         |               |
| 3      | 3      | 74       | 40          | 5.548        | 29        | 52           |                         |               |
| 4      | 4      | 52       | 31          | 3.775        | 21        | 42           |                         |               |
| 5      | 5      | 28       | 26          | 0.38         | 16        | 35           |                         |               |
| 6      | 6      | 6        | 22          | 3.377        | 13        | 31           |                         |               |
| 7      | 7      | 0        | 19          | 4.347        | 11        | 27           |                         |               |
| 8      | 8      | 0        | 17          | 4.053        | 9         | 24           |                         |               |
| 9      | 9      | 0        | 15          | 3.809        | 7         | 22           |                         |               |

## ● テーブル出力の場合

| 国 べ: | <i>い</i> フォード分析 | _結果 × |     |       |    |     |
|------|-----------------|-------|-----|-------|----|-----|
|      |                 |       |     |       |    |     |
|      | 先頭桁             | 実数    | 予測数 | Z_統計量 | 下限 | 上限  |
| 1    | 1               | 110   | 98  | 1.449 | 81 | 114 |
| 2    | 2               | 54    | 57  | 0.372 | 44 | 70  |
| 3    | 3               | 74    | 40  | 5.548 | 29 | 52  |
| 4    | 4               | 52    | 31  | 3.775 | 21 | 42  |
| 5    | 5               | 28    | 26  | 0.38  | 16 | 35  |
| 6    | 6               | 6     | 22  | 3.377 | 13 | 31  |
| 7    | 7               | 0     | 19  | 4.347 | 11 | 27  |
| 8    | 8               | 0     | 17  | 4.053 | 9  | 24  |
| 9    | 9               | 0     | 15  | 3.809 | 7  | 22  |

### ◇操作ログ

BENFORD ON FIELD [ベンフォードの対象フィールド] LEADING n BOUNDS IF 条件式 TO 出力先

※「上限及び下限を含める」を選択した場合は、「BOUNDS」が記述されます。

※「IF条件」を設定した場合は、IF条件式が記述されます。

※出力先は、「出力先」の選択により、記述が変わります。

| 出力先           | ログ                  |
|---------------|---------------------|
| 「画面」を選択した場合   | SCREEN              |
| 「テーブル」を選択した場合 | "(サブフォルダ名)¥新規テーブル名" |